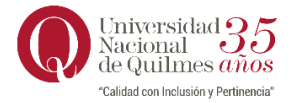

**REINCORPORACIÓN** 

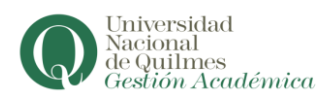

El procedimiento a seguir para la reincorporación es:

- 1) Ingresá a tu perfil de Autogestión de Siu Guaraní en https://autogestion.uvq.edu.ar
- 2) Sí perdiste la regularidad verás el siguiente aviso:

| Diversidad<br>Nacional<br>de Quilmes     |                        |                                            |                                          |             |              |               | Propues      | 🛃 💿   | encia | L Juli | o Cé<br>n Ad | sar Aedo 🔹 |
|------------------------------------------|------------------------|--------------------------------------------|------------------------------------------|-------------|--------------|---------------|--------------|-------|-------|--------|--------------|------------|
| Inscripción a Materias                   | Inscripción a Exámenes | Reportes -                                 | Encuestas 👻                              | Trámites 🕶  | Cursos       |               |              |       |       |        | Perfil       | : Alumno 👻 |
| Bienvenido/a/                            | e Julio César A        | edo                                        |                                          |             |              |               |              |       |       |        |              |            |
| Perdiste la re                           | gularidad en la prop   | uesta. Para                                | continuar n                              | ecesitas so | licitar la i | readmisión.   | Inscri       | pcio  | nes   |        |              |            |
| Solicitar reincorporación a la propuesta |                        |                                            |                                          |             |              |               | Cuatrimestre |       |       |        | ~            |            |
|                                          |                        |                                            |                                          |             |              |               | Enero        | Abril |       |        |              |            |
| Períodos lectivos                        | Encue                  | Encuestas pendientes                       |                                          |             |              |               | lu r         | na mi | ju    | vi s   | á            |            |
| Turnos de examen                         | 1                      | No hav encuestas nendientes nara completar |                                          |             |              | 0 - 8 hs      |              |       |       |        |              |            |
|                                          |                        |                                            | no nay choiceaus pendences para competar |             |              |               | 16 - 24 hs   |       |       |        |              |            |
|                                          |                        |                                            |                                          |             |              | Mayo - Agosto |              |       |       |        |              |            |
|                                          |                        |                                            |                                          |             |              |               | 0 - 8 hs     | iu r  | na mi | Įu.    | vi s         | a -        |
|                                          |                        |                                            |                                          |             |              |               |              |       |       |        |              |            |

3) Para reincorporarte hace clik en Solicitar reincorporación a la propuesta y luego en Enviar

| Universidad<br>Nacional<br>de Quilmes |                        |            |             |            |        | Pro | opuesta: Licen | L Julio César Aedo ∞<br>ciatura en Administración |
|---------------------------------------|------------------------|------------|-------------|------------|--------|-----|----------------|---------------------------------------------------|
| Inscripción a Materias                | Inscripción a Exámenes | Reportes - | Encuestas 👻 | Trámites 👻 | Cursos |     |                | Perfil: Alumno 👻                                  |
| Reincorporac                          | ión (regularida        | d)         |             |            |        |     |                |                                                   |
| Propuesta selecci                     | onada                  |            |             |            |        |     |                |                                                   |
| Licenciatura en Adminis               | tración                |            |             |            |        |     |                |                                                   |
|                                       |                        |            |             |            |        |     |                | Enviar                                            |

Concluidos los pasos ya recuperaste tu condición de estudiante regular en la propuesta y podrás tener actividad académica en la misma durante el presente año lectivo. Tal como se ve en la última pantalla.

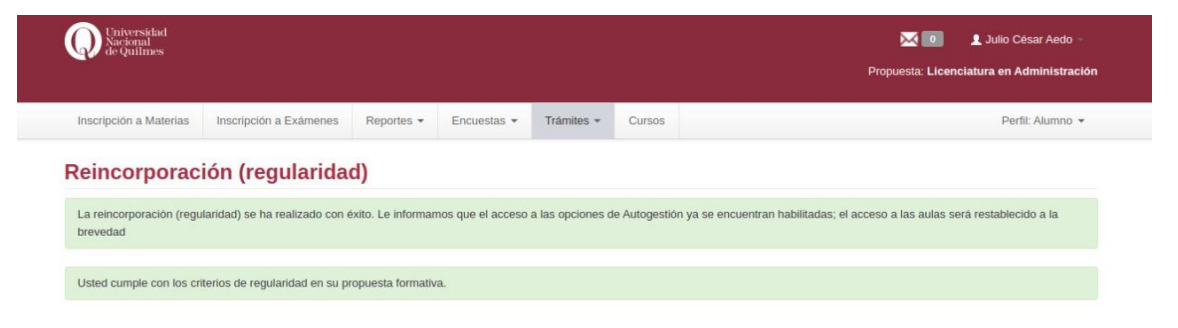